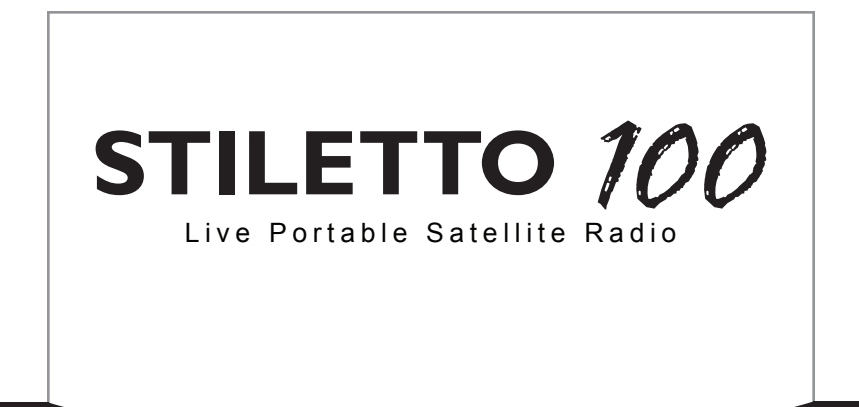

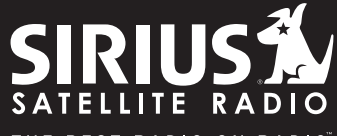

THE BEST RADIO ON RADIO

# **User Guide**

### Congratulations on the purchase of your new Stiletto 100!

The Stiletto 100<sup>™</sup> is SIRIUS's first live personal satellite radio. It includes everything you need to listen live to SIRIUS® radio almost anywhere you want to go. Powerful features allow you to record up to 100 hours of your favorite songs and shows, and even download your personal MP3 & WMA files for continuous entertainment.

With your Stiletto 100, you can:

- Listen live to more than 125 SIRIUS satellite channels of 100% commercial free music, sports, and talk programming.
- · Listen live to SIRIUS Internet Radio over an available Wi-Fi network.
- Store up to 100 hours of your favorite songs, SIRIUS shows, and personal MP3 & WMA music files.
- Schedule recordings up to 6 hours long so you never miss your favorite shows.
- Mark any music you hear as a "Favorite" and then go online to purchase and download from almost any Windows Media® based music service.

The Stiletto 100 includes My Sirius Studio<sup>™</sup> and Yahoo! Music Engine<sup>™</sup> software to help you create and manage your personal playlists, and supports the download of both purchased and subscription based music content.

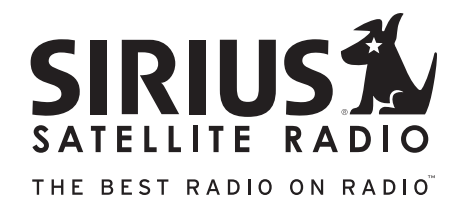

## Table of Contents

| TABLE OF CONTENTS.                                     | 2    |
|--------------------------------------------------------|------|
| WARNING AND SAFETY INFORMATION.                        | 4    |
| FCC Caution                                            | 4    |
| Canadian Compliance                                    | 4    |
| General Precautions                                    | 4    |
| PACKAGE CONTENTS.                                      | 7    |
| BATTERY LIFE, INSTALLATION, AND CHARGING               | 9    |
| CONTROLS                                               | . 12 |
| Stiletto 100 Reference Guide                           | . 12 |
| Using the Media Dial                                   | . 16 |
| GETTING STARTED                                        | . 17 |
| Turning the Stiletto 100 On/Off, Sleep, and Lock Modes | . 17 |
| Navigating Menus and Lists                             | . 18 |
| Receiving the SIRIUS Satellite Signal                  | . 20 |
|                                                        | . 21 |
| Connecting the Stiletto 100 to a PC Computer           | . 23 |
| OPERATION                                              | . 24 |
|                                                        | . 25 |
|                                                        | . 38 |
| Library                                                | . 43 |
| Recording                                              | . 51 |
| Settings                                               | . 58 |
| MY SIRIUS STUDIO SOFTWARE INSTALLATION                 | . 64 |
|                                                        | 65   |
|                                                        | . 00 |
| OPTIONAL ACCESSORIES.                                  | 66   |
| SPECIFICATIONS                                         | . 68 |

| WARRANTY                       | • |  |  |     | 69 |
|--------------------------------|---|--|--|-----|----|
| END USER LICENSE AGREEMENT     |   |  |  | - 1 | 70 |
| COPYRIGHTS & TRADEMARKS        |   |  |  | . ' | 78 |
| Copyrighted Broadcast Material |   |  |  | . ' | 78 |
| Copyrights & Trademarks        |   |  |  | . ' | 78 |
| SIRIUS ID                      |   |  |  | - 1 | 79 |
| INDEX                          |   |  |  | . ) | 80 |

## Warning and Safety Information

### FCC Caution

Any changes or modifications not expressly approved by the party responsible for compliance could void the user's authority to operate this equipment.

This device complies with part 15 of the FCC Rules.

Operation is subject to the following two conditions:

- 1. This device may not cause harmful interference, and
- 2. This device must accept any interference received, including interference that may cause undesired operation.

This transmitter must not be co-located or operating in conjunction with any other antenna or transmitter.

### Canadian Compliance

This Class B digital apparatus complies with Canadian ICES-003.

Cet appareil numérique de la classe B est conforme à la norme NMB-003 du Canada.

### **General Precautions**

SIRIUS disclaims all liability for hearing loss, bodily injury, or property damage as a result of the use or misuse of this product.

This device complies with Part 15 of the FCC Rules. Operation is subject to the following two conditions: (1) This device may not cause harmful interference, and (2) this device must accept any interference received, including interference that may cause undesired operation.

FCC Caution: Any changes or modifications not expressly approved by the party responsible for compliance could void the user's authority to operate this equipment.

## Federal Communication Commission Interference Statement

This equipment has been tested and found to comply with the limits for a Class B digital device, pursuant to Part 15 of the FCC Rules. These limits are designed to provide reasonable protection against harmful interference in a residential installation. This equipment generates, uses and can radiate radio frequency energy and, if not installed and used in accordance with the instructions, may cause harmful interference to radio communications. However, there is no guarantee that interference will not occur in a particular installation. If this equipment does cause harmful interference to radio or television reception, which can be determined by turning the equipment off and on, the user is encouraged to try to correct the interference by one of the following measures:

- · Reorient or relocate the receiving antenna.
- · Increase the separation between the equipment and receiver.
- · Connect the equipment into an outlet on a circuit different from that to which the receiver is connected.
- · Consult the dealer or an experienced radio/TV technician for help.

## IMPORTANT NOTE:

## FCC Radiation Exposure Statement:

This equipment complies with FCC radiation exposure limits set forth for an uncontrolled environment. This equipment should be installed and operated with minimum distance 1.5 cm between the radiator & your body.

This transmitter must not be co-located or operating in conjunction with any other antenna or transmitter.

## **Body worn operation**

This device was tested for body-worn operations. To maintain compliance with FCC RF exposure requirements, use only belt-clips, holsters or similar accessories that have no metallic components in its assembly. The use of accessories that do not satisfy these requirements may not comply with FCC RF exposure requirements, and should be avoided.

### Volume and Hearing Safety Precautions

- When listening to your Stiletto, be aware of your surroundings. The use of earbuds or headphones while riding a bike or operating a vehicle or motorcycle may be prohibited by law, and is not recommended.
- If you experience ringing in the ears while listening, stop using the Stiletto and consult a medical professional.
- When using your Stiletto, start the volume low and gradually turn it up to a medium level which you can hear. If the ambient sounds around you are noisy or loud, do not turn the volume up to high level. Find a quieter location instead.
- Permanent hearing loss can occur if you set the volume too high. Your ears adapt to the loud volume and can be permanently damaged.
- The use of earbuds or headphones for an extended period of time can cause serious damage to your ears. Wearing them for prolonged periods of time or while sleeping is not recommended.

### Liquid Crystal Precautions

If the LCD screen on the Stiletto is damaged, do not to touch the liquid crystal fluid. If any of the following situations happen, take the action indicated:

- 1. If the liquid crystal fluid comes in contact with your skin, wipe the skin area with a cloth and then wash the skin thoroughly with soap and running water.
- If the liquid crystal fluid gets into your eye, flush the eye with clean water for at least 15 minutes. Seek medical care.
- 3. If the liquid crystal fluid is ingested, flush your mouth thoroughly with water. Drink large quantities of water and induce vomiting. Seek medical care.

### **General Safety Precautions**

Be sure to observe the following warnings. Failure to follow these safety instructions and warnings may result in a serious accident.

- Do not expose the Stiletto to moisture or use it near or in water. Do not handle it with wet hands, or let water or any other liquid spill on or in it.
- Do not operate the Stiletto in a way that might divert your attention from driving safely. As a driver, you alone are responsible for safely operating your vehicle in accordance with traffic safety laws at all times.

- Be sure the unit is installed as described in the installation instructions in this guide. When installing the unit using a Vehicle Kit, Home Kit or Executive Sound System, follow the installation instructions included with those accessories.
- To avoid short circuits, do not open the unit, and never put or leave any metallic objects (coins, tools, etc.) inside the unit.
- If the unit emits smoke or unusual odors, turn the power off immediately, and disconnect the unit from any power source.
- Do not drop the unit or subject it to strong shocks.
- If the unit doesn't seem to be working properly, turn the unit off, remove the battery from the unit, wait 10 seconds, replace the battery and then turn it on again.

### My Sirius Studio Software

The My Sirius Studio software CD-ROM included with the Stiletto 100 will allow you to connect your Stiletto 100 to your PC computer running the Windows® XP operating system with Service Pack 2. It is important that this software be used to transfer and manage information on your Stiletto 100 to ensure that the operating system software essential to the operation of the Stiletto 100 is not removed or damaged.

The software also provides for upgrading features and functionality as they become available from SIRIUS. Be sure to periodically connect the Stiletto 100 to your PC computer to load the latest updates. Refer to the user guide included on the software CD-ROM for further information on installing and using the software.

The My Sirius Studio software should be installed *before* connecting the Stiletto 100 to your PC computer.

### **Operating Temperature**

The Stiletto 100 is designed to operate between -5° to +40° C (23° to 104° F). Avoid leaving the unit in a vehicle or elsewhere where the temperature may fall outside this range. Extreme temperatures or extreme temperature fluctuations can degrade the performance of the LCD display screen, and possibly damage it.

### **Cleaning and Maintenance**

If the Stiletto 100 becomes dirty, turn the power off and wipe it clean with a soft clean cloth. Do not use hard cloths, paint thinner, alcohol, or other volatile solvents to clean. These may cause damage to the unit.

## Package Contents

The following items are included with your purchase of the Stiletto 100:

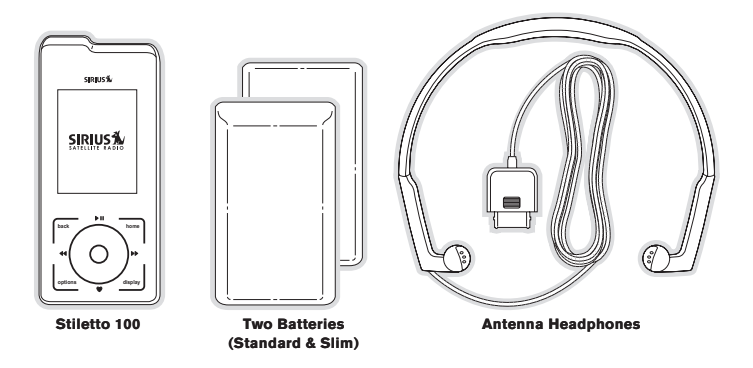

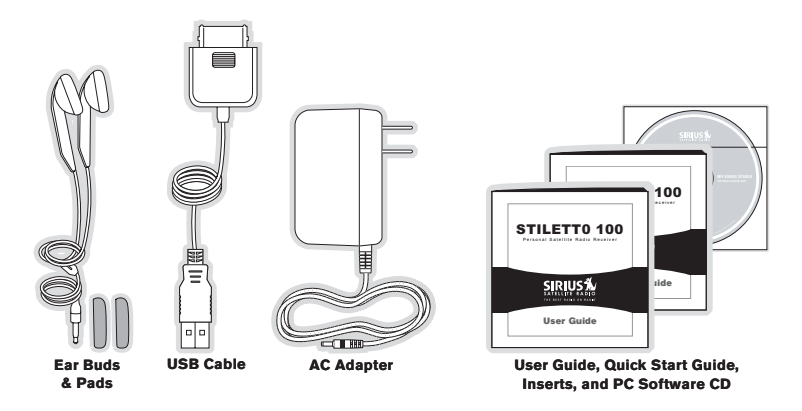

### ENHANCING THE VERSATILITY OF YOUR STILETTO

#### Stiletto Vehicle Kit (Model SLV1)

In order to use your Stiletto in a vehicle, you will need the Stiletto Vehicle Kit. The kit includes a compact docking cradle that rapidly charges your Stiletto's battery, connects to an externally mounted antenna for more reliable reception, and plays audio through your vehicle's stereo system. Ten (10) dedicated presets and an included remote control make it easy to tune and operate your Stiletto without taking your eyes from the road.

### Stiletto Home Kit (Model SLH1)

The Stiletto Home Kit provides everything you need to use the Stiletto in your home or office. The sleek docking cradle provides a convenient way to charge your Stiletto's battery along with an extra slot for charging a spare battery. The included indoor/outdoor antenna provides improved reception, while audio cables enable you to connect the Stiletto to amplified speakers or a home entertainment system. A remote control is included, along with USB cable and PC computer software for optionally connecting the home dock to your PC computer.

# Battery Life, Installation, and Charging

Two batteries are supplied with your Stiletto 100, a slim battery and a standard battery. The batteries when fully charged will provide a range of listening times depending on the listening mode. The following table provides the approximate listening times:

| Listening       | g Approximate Listening Time |              |  |  |  |
|-----------------|------------------------------|--------------|--|--|--|
| Mode            | Standard Battery             | Slim Battery |  |  |  |
| Satellite Radio | 4 hours                      | 2 hours      |  |  |  |
| Internet Radio  | 8 hours                      | 4 hours      |  |  |  |
| Library         | 20 hours                     | 10 hours     |  |  |  |
| Radio Replays   | 20 hours                     | 10 hours     |  |  |  |

As batteries age, the amount of listening time diminishes. Replacement (or spare) batteries are available from your SIRIUS product distributor.

The amount of listening time the battery provides is dependent upon several settings: decreasing the length of time the backlight of the display screen remains on will prolong battery life as well as adjusting the brightness of the display screen to a dimmer setting. Both of these adjustments are made through the Settings menu. Refer to **Brightness** and **Backlight Timer** on page 58 for details about these settings.

### Stiletto 100 Battery Installation and Removal

To install the battery, refer to Figure 1 and slide the bottom of the battery (1) into the bottom of Stiletto 100 (2) until the battery engages the clips. Then press the left side of the battery down (3) until the release latch (4) locks the battery in place.

To remove the battery from the Stiletto 100, pull the release latch (4). When the battery pops up, grasp the battery and slide it toward the latch until it disengages from the radio.

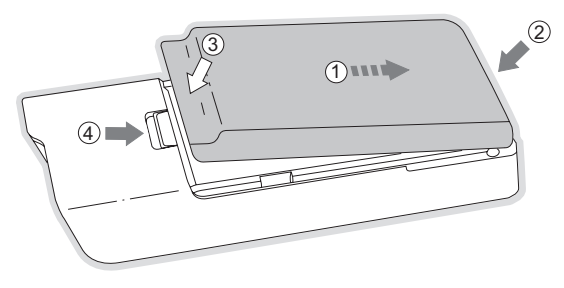

Figure 1

### **Battery Charging**

The battery in the Stiletto 100 is shipped partially charged but should be fully charged before using. For the fastest charging time the Stiletto 100 should be turned off. When off, a fully discharged slim battery will charge in 2 hours and a standard battery will charge in 4 hours.

To charge the Stiletto, power the unit off and connect the AC Adapter as shown in Figure 2.

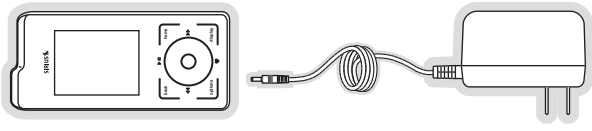

Figure 2

### **Battery Disposal**

When disposing of batteries, do so in accordance with the local waste disposal regulations. Batteries should not be disposed of in household waste, but should instead be recycled.

## Controls

### Stiletto 100 Reference Guide

Figure 1 identifies the buttons, controls, and connectors of the Stiletto 100.

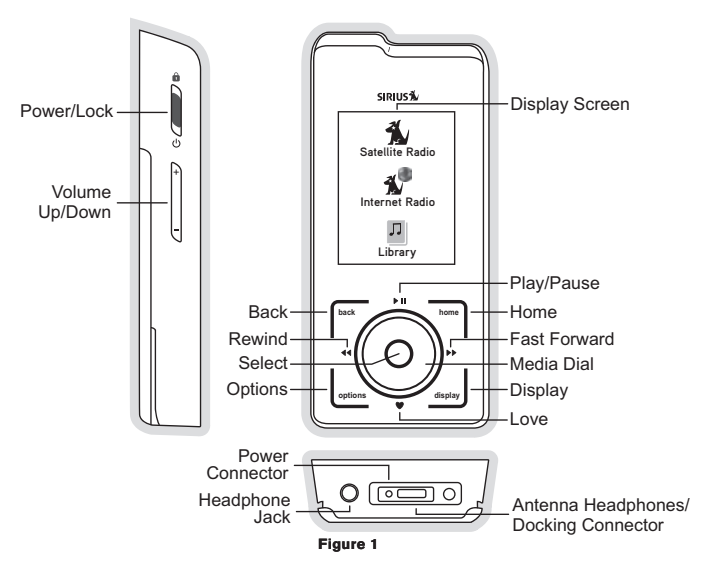

The following table describes the functions of the buttons and controls on the Stiletto 100.

| Stiletto 100 Button and Control Descriptions |               |                                                                                                    |                                                                                             |                                                          |  |  |  |
|----------------------------------------------|---------------|----------------------------------------------------------------------------------------------------|---------------------------------------------------------------------------------------------|----------------------------------------------------------|--|--|--|
| Button                                       | Action        | Satellite Radio<br>Mode                                                                                                    | Internet Radio<br>Mode                                                                      | Replay/Library<br>Mode                                   |  |  |  |
|                                              | Slide<br>Up   | Locks all buttons on                                                                                                    | the Stiletto 100                                                                            |                                                          |  |  |  |
| ሆ/ፅ                                          | Center        | Unlocks all buttons o                                                                                                    | n the Stiletto 100                                                                          |                                                          |  |  |  |
| Power/Lock                                   | Slide<br>Down | Slide down and relea<br>radio in sleep mode i<br>Slide down and hold                                                                        | se: Turns Stiletto 100<br>f On<br>for 5 seconds: Turns t                                    | On (if Off), or places<br>he Stiletto 100 Off            |  |  |  |
| <b>+/−</b><br>Volume                         | Press         | + Increases the audio<br>- Decreases the aud                                                                                                | Increases the audio volume<br>Decreases the audio volume                                    |                                                          |  |  |  |
| Play/Pause                                   | Press         | Pauses a broadcast<br>or resumes playing<br>a paused broadcast                                                                              | If playing, mutes<br>audio<br>If muted, resumes<br>playing                                  | Pauses or resumes<br>playing the current<br>song or show |  |  |  |
| Rewind                                       | Press         | If listening, skips to<br>the previous song<br>or show<br>If in a channel or<br>preset list, moves<br>through categories<br>or preset banks | If listening and<br>muted, resumes<br>playing<br>If in a channel or<br>category list, moves | Skips to the begin-<br>ning of the song or<br>show       |  |  |  |
|                                              | Hold          | If listening, rewinds<br>through a broad-<br>cast                                                                                           | categories                                                                                  | Rewinds through song or show                             |  |  |  |

| Stiletto 100 Button and Control Descriptions Continued |        |                                                                                                    |                                                                                                    |                                          |  |  |
|--------------------------------------------------------|--------|----------------------------------------------------------------------------------------------------|----------------------------------------------------------------------------------------------------|------------------------------------------|--|--|
| Button                                                 | Action | Satellite Radio<br>Mode                                                                                                    | Internet Radio<br>Mode                                                                                         | Replay/Library<br>Mode                   |  |  |
| Fast-Forward                                           | Press  | If listening, skips<br>in the replay buffer<br>to the next song or<br>show<br>If in a channel or<br>preset list, moves<br>through categories<br>or preset banks | If listening and<br>muted, resumes<br>playing<br>If in a channel or<br>category list, moves<br>through channel | Skips to the next<br>song or show        |  |  |
|                                                        | Hold   | Fast-Forwards<br>through the replay<br>buffer                                                                                                    | categories                                                                                                    | Fast-Forwards<br>through song or<br>show |  |  |
| •                                                      | Press  | Saves the song or<br>show if possible,<br>or adds to favorites<br>when song/show<br>cannot be saved<br>While recording,<br>prompts to stop<br>recording         | Adds the artist/song                                                                                           | to the favorites list                    |  |  |
| Love                                                   | Hold   | Displays recording<br>setup screen<br>While recording,<br>prompts to stop<br>recording                                                                          |                                                                                                    |                                          |  |  |
| Media Dial                                             | Scroll | If listening, displays o<br>If in a list, menu, or p                                                                                                    | channel or category list<br>prompt, scrolls to next or previous item                                           |                                          |  |  |

|         | Stiletto 100 Button and Control Descriptions Continued                                                                                                  |                                                                                                    |                                                   |                                        |  |  |  |  |
|---------|----------------------------------------------------------------------------------------------------|----------------------------------------------------------------------------------------------------|---------------------------------------------------|----------------------------------------|--|--|--|--|
| Button  | Action                                                                                                    | Satellite Radio<br>Mode                                                                            | Internet Radio<br>Mode                            | Replay/Library<br>Mode                 |  |  |  |  |
| Select  | Press                                                                                                    | Selects highlighted it                                                                             | em in list, menu, or pro                          | ompt                                   |  |  |  |  |
| back    | back         Press         Returns back to the screen displayed just prior to the currently displayed screen                                            |                                                                                                    |                                                   |                                        |  |  |  |  |
| home    | Press                                                                                                    | Press First press returns to the Home screen<br>Additional press returns to the Now Playing screen |                                                   |                                        |  |  |  |  |
| options | Options         Press         Displays available options for the currently displayed screen           If no options are available, nothing is displayed |                                                                                                    |                                                   |                                        |  |  |  |  |
| display | Press                                                                                                    | Cycles between 3-ch<br>mode, artist name, ar<br>mode                                               | annel display mode, 6<br>Id song title when in th | channel display<br>ne channel browsing |  |  |  |  |

### Using the Media Dial

The ● Media Dial of the Stiletto 100 is controlled by placing your finger on the ● Media Dial and rotating the dial clockwise or counter-clockwise to scroll, highlighting a channel, genre, preset, menu item, or list item. (Figure 4) It may also be pressed at the north, south, east and west locations for selecting **H** Play/Pause, ● Love, **H** Fast-Forward, and **H** Rewind as labeled. Pressing the center button provides the ● Select function for selecting highlighted items.

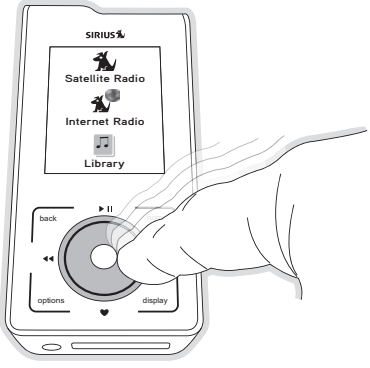

Figure 4

## Getting Started

### Turning the Stiletto 100 On/Off, Sleep, and Lock Modes

To turn the Stiletto 100 on, slide the  $\ensuremath{\mathfrak{O}}$  Power/Lock switch down momentarily and then release it.

When on, to put the Stiletto into sleep mode, slide the <sup>ψ</sup> Power/Lock switch down momentarily and release it. The Stiletto will display *Going to Sleep*. (Figure 1) Sleep mode allows the Stiletto to start up quickly when powered on. The Stiletto will power itself completely off after 18 hours of sleep.

To turn the Stiletto 100 completely off, hold the  $\oplus$  Power/Lock switch down for 5 seconds until the display goes blank. When completely off, the battery will remain charged for several weeks. When completely off, the Stiletto will take 1–2 minutes to power up. (Figure 2)

The Stiletto 100 may be locked to prevent the accidental pressing of a button by sliding the Dewer/Lock switch up to the locked position (Figure 3) The Dewer/Lock switch must be placed back into the unlocked (center) position for the other buttons to function.

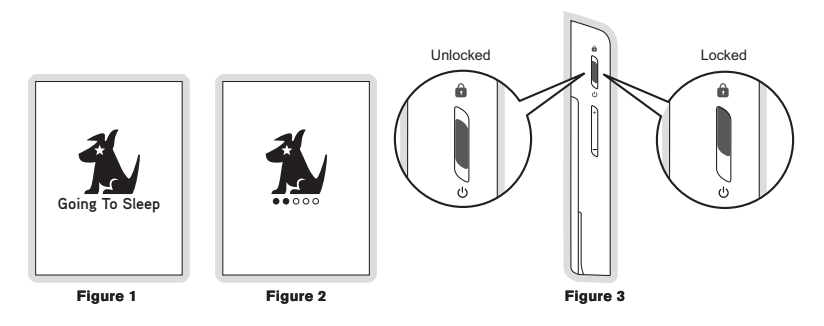

### Navigating Menus and Lists

The menu and list structures in the Stiletto 100 are navigated by using the ● Media Dial to scroll through a menu or list to highlight your choice, and then pressing the ● Select button to select the choice. To return to the Home screen at any time, press the Home button. (Figure 4)

Tip: Pressing the Thome button twice from any menu will return you to the Now Playing screen.

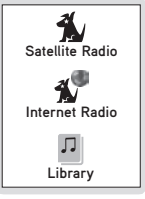

Figure 4

Let's say you have saved the song *Blue Moon* and now you want to listen to it. Use the • Media Dial to highlight a choice and press the • Select button to select the choice until you have navigated to the song. Refer to Figure 5 for an example.

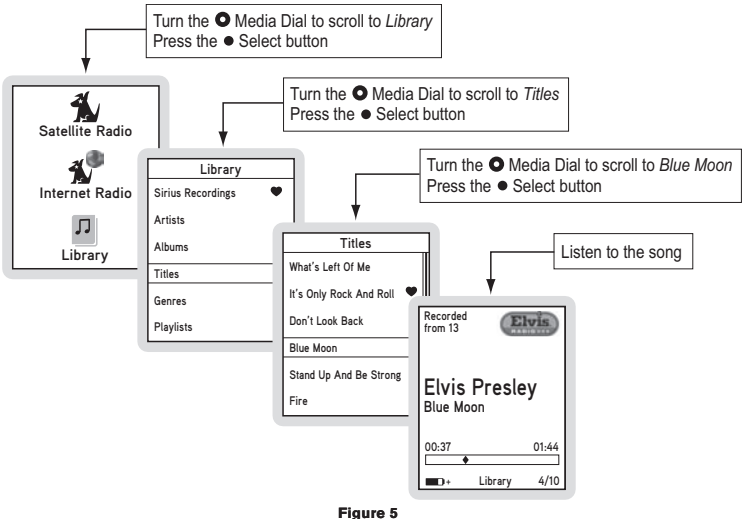

Figure 5

In this user guide, menu or list structures like the previous example are shown as:

Home  $\rightarrow$  Library  $\rightarrow$  Titles  $\rightarrow$  Blue Moon  $\rightarrow$  Listen.

The ▲ Back button will move you back to the previous display screen and the ▶ Home button will return you to the Home screen. Pressing the ▶ Home button again will return you to the Now Playing screen.

### Receiving the SIRIUS Satellite Signal

The SIRIUS satellite signal is broadcast from satellites covering almost all of North America. To receive the satellite signal your Stiletto must have a clear view of the sky. Obstructions such as buildings, trees, bridges, and high voltage power lines can interfere with the satellite signal.

The human body will also block satellite signal reception if it is placed between the Stiletto and the sky. It is possible to lose even a strong signal as you move and change position.

The use of the antenna headphones included with your Stiletto will help to significantly eliminate these issues. By placing the antenna above interference from the body, signal reception can be improved. Figure 6 illustrates the satellite signal being received by the Stiletto 100 using the antenna headphones, with no obstacles blocking the antenna headphones from having a clear view of the sky.

You can view the signal strength in your location by first selecting Satellite Radio, and then from the Home screen navigating to Settings  $\rightarrow$  Device  $\rightarrow$  Antenna Aiming. (Figure 7) At least one of the signals should be greater than 50% to reliably activate and use the Stiletto 100.

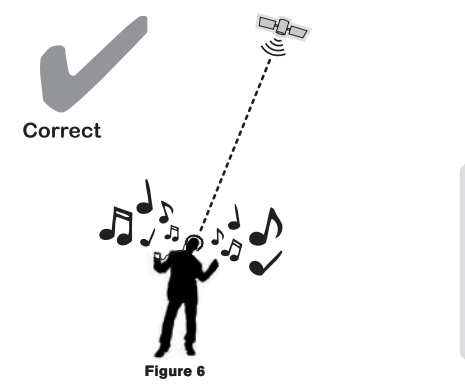

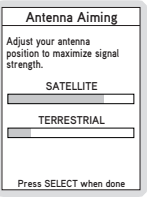

Figure 7

Figures 8 and 9 illustrate several unacceptable situations where obstacles are blocking the Stiletto 100 from having a clear view of the sky, preventing reception of the signal from the SIRIUS satellites.

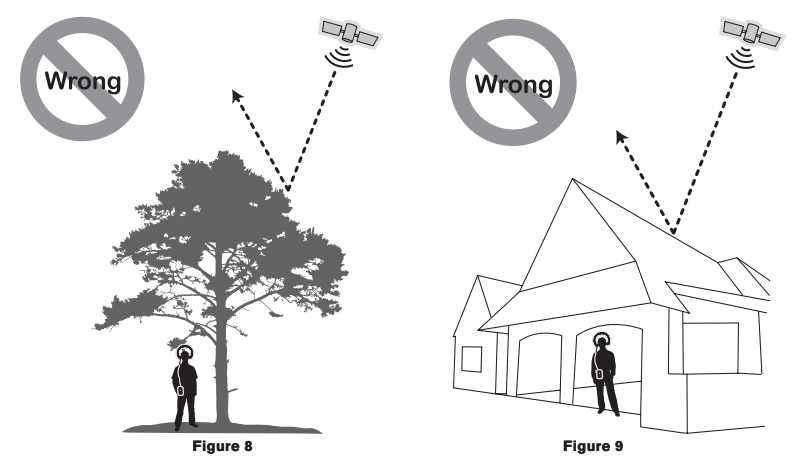

### Subscribing to the SIRIUS Service

Before you can listen to the SIRIUS service, you need to activate your subscription. To subscribe, do the following:

- To activate your Stiletto 100, first be sure the battery is fully charged. Attach the antenna headphones and position yourself so that your Stiletto 100 is receiving a good SIRIUS signal, as described in the previous section.
- 2. Select Satellite Radio → All Channels and tune to channel 184. The SIRIUS channel

line-up will begin updating. Wait until the channel updates have completed before pressing any buttons.

- 3. Once the channels have been updated, the display will change to *Call 1-888-539-SIRIUS to Subscribe*. You should be able to hear audio from channel 184, the SIRIUS Weather and Emergency channel.
- 4. Use the Media Dial to tune to channel 0 to display the Stiletto 100's unique 12-digit SIRIUS ID Number (SID). (Figure 10) The SID number is also available on the Stiletto 100's packaging, and may also be accessed by selecting Settings → Device → Sirius ID. Write the SID number down in the space provided near the end of this user guide.
- 5. Have your credit card handy and contact SIRIUS on the Internet at:

### https://activate.siriusradio.com/

and follow the prompts to activate your subscription. You can also call SIRIUS toll-free at: 1-888-539-SIRIUS (1-888-539-7474).

 When you have successfully subscribed to the SIRIUS service, and the Stiletto 100 has been updated with your subscription information, an alert will be displayed. To continue, press the ● Select button.

You are now ready to begin enjoying Sirius Satellite Radio's digital entertainment, and can tune to other channels!

| 00          |           |  |
|-------------|-----------|--|
| 1122<br>SID | 33445566  |  |
|             | Satellite |  |

Figure 10

### Connecting the Stiletto 100 to a PC Computer

Before connecting the Stiletto 100 to your PC computer, install the My Sirius Studio software that came with your Stiletto. Refer to the *My Sirius Studio Software Installation* section on page 64 for more information.

To connect the Stiletto 100 to a PC computer, connect one end of the USB cable to the Stiletto 100 and the other end to an available USB port on the PC computer, as shown in Figure 11.

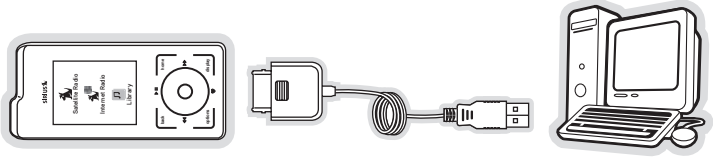

Figure 11

Your PC computer software will recognize the Stiletto and ask you which application you want to use to manage the content on your device. You may choose My Sirius Studio or any other compatible software including Windows Media® Player and Yahoo! Music Engine.

When you connect to the PC computer, the Stiletto will display a message asking you to turn off Satellite Radio and connect. (Figure 12) You may cancel and continue listening to satellite radio, or stop satellite radio and connect to the PC computer.

| 28                              | FACTION                                          |
|---------------------------------|--------------------------------------------------|
| In order<br>your PC<br>must sto | to connect to<br>, satellite radio<br>p playing. |
| Stop sa                         | atellite radio                                   |
| Cancel                          | connection to PC                                 |
| <b></b>                         | Satellite "I                                     |

Figure 12

## Operation

The Stiletto 100 delivers great audio entertainment in four distinct listening environments:

- Satellite Radio. Listen live to satellite broadcasts of all SIRIUS 100% commercial free music channels, talk, and sports programing. (Page 25)
- Internet Radio. Listen to SIRIUS commercial free music and select talk channels streamed over the Internet via a Wi-Fi network connection. (Page 38)
- Library. Listen to saved songs and shows, and content you have downloaded from your PC computer to the Stiletto 100. (Page 43)
- Radio Replays. Listen to content which has been automatically saved from your favorite music channels. (Page 51)

Each of these environments are described in detail in the sections following along with:

- Recording. Set up scheduled recordings to record SIRIUS broadcasts. (Page 54)
- Settings. Make changes to the global settings of the Stiletto 100 to personalize your experience. (Page 58)

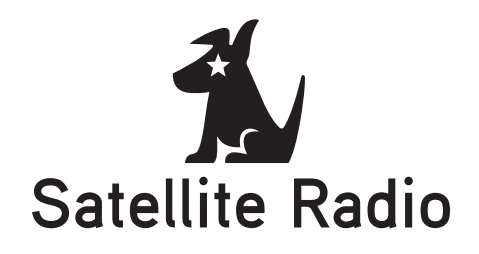

Satellite Radio allows you to receive live SIRIUS broadcasts when you are receiving a signal from the SIRIUS satellite or terrestrial transmitters. You can browse and select the SIRIUS channels, and see information about the songs, artists, sports, news, weather, and traffic being broadcast.

#### NOW PLAYING SCREEN INFORMATION

The Now Playing screen for Satellite Radio provides information such as the currently tuned channel, song or show being played, mode, recording, and other information. Figure 1 identifies the information which may be displayed when in the Satellite Radio mode.

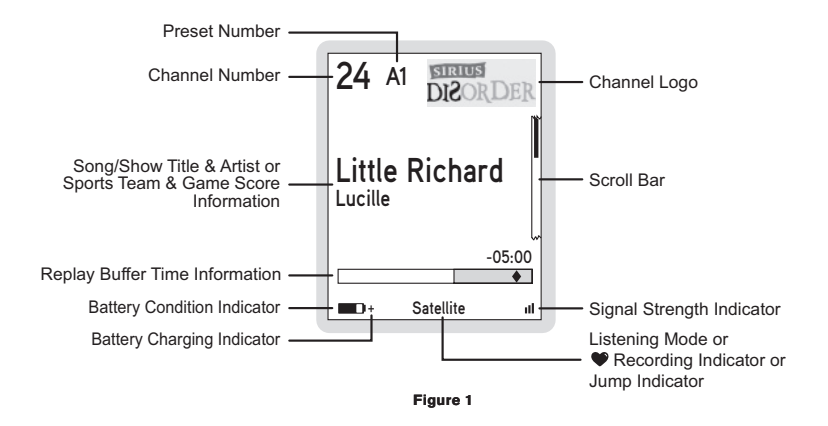

### **BROWSING AND NAVIGATING CHANNELS**

When Satellite Radio is selected (Figure 2), channels may be browsed in several ways:

- In a list of all channels in numerical order. (Figure 3)
- In a list of channels which have been saved as presets. (Figure 4)
- In groupings of channels by genre (also referred to as categories) such as Pop, Rock, Country, etc. (Figure 5)

Use the O Media Dial to highlight your choice, and press the • Select button.

As you browse the lists, the channel names will be spoken if this feature is enabled. Channels may be selected for listening from any of the lists by using the • Media Dial to scroll and highlight a selection and then pressing the • Select button.

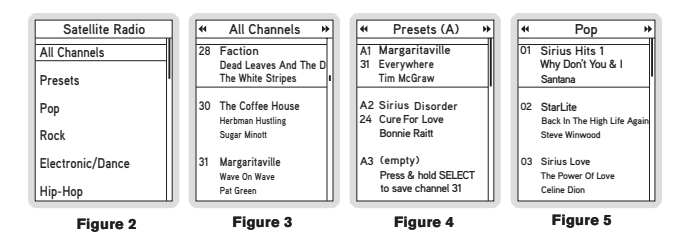

The L Display button toggles the display screen between a 3 channel list mode and a 6 channel list mode. (Figures 6 & 7)

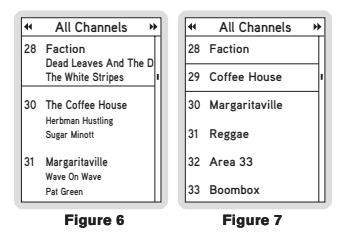

### CHANNEL PRESETS

Channels which you tune frequently and want to be able to access quickly may be added to a list of presets. Presets are grouped into three banks, A, B, and C which store 10 presets each for a total of 30 presets. Presets are displayed as A1, A2, B1, B2, etc. (Figure 4)

### Tuning to a Saved Preset

Saved presets may be selected by browsing the Presets category:

- 1. Select Presets from the Satellite Radio screen. (Figure 2)
- 3. Use the O Media Dial to highlight a preset and press the Select button.

### Saving Channels as Presets

To save a channel as a preset:

- 1. Tune to the desired channel.
- 2. Press the L Options button.
- 3. Highlight Save Channel as Preset and press the 
  Select button. (Figure 8)

If you have chosen a preset which has already been assigned to a channel, the preset will be replaced with the new channel.

#### **Removing a Channel Preset**

To remove a channel as a preset:

- 1. Select Presets from the Satellite Radio screen. (Figure 2)
- Use the Media Dial to highlight the preset you want to remove and press the U Options button.
- Highlight *Remove this Preset* and press the Select button to remove the preset. (Figure 9)

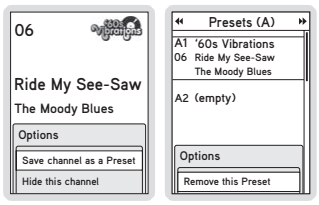

Figure 8

Figure 9

### PAUSING, REWINDING, AND REPLAYING LIVE RADIO

While listening to satellite radio, up to the most recent 60 minutes of the broadcast may be put into a temporary replay buffer. At any time you may rewind to replay something you just heard or you may press **>** II Play/Pause to pause the live broadcast. You may resume listening to the broadcast at any time, beginning from the point where the broadcast was paused, or you can fast-forward or rewind through the replay buffer, pause the replay buffer again, or return to the live broadcast.

The replay buffer is retained until the memory becomes full. When memory becomes full, the oldest part of the replay buffer is deleted to make room for the new material so that the live broadcast can continue to be added to the replay buffer. The replay buffer is discarded when the Stiletto 100 is either turned off or tuned to another channel or to a playlist.

#### Pausing a Live Broadcast

To pause a live broadcast:

- 1. Press III Play/Pause to pause a live broadcast.
- 2. The audio will mute and a time bar will be shown near the bottom of the display screen indicating how much of the replay buffer is filled with the broadcast. (Figure 10)

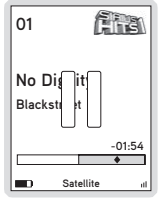

Figure 10

#### Playing a Paused Broadcast

Press **II** Play/Pause to begin playing a paused broadcast from the point at which it was paused. To jump ahead to the live broadcast, press **IF** Fast-Forward until you reach the live broadcast.

### Fast-Forwarding and Rewinding Through Broadcasts

Press IP Fast-Forward or ◀ Rewind to navigate through the replay buffer. Pressing and releasing moves forwards or backwards to the start of the next or previous segment.

Pressing and holding  $\clubsuit$  Fast-Forward or  $\clubsuit$  Rewind moves progressively faster forward or backwards in the buffer.

As you fast-forward or rewind, the ♦ diamond indicator in the time bar will move to show your current playback position relative to the live broadcast. (Figures 11 & 12)

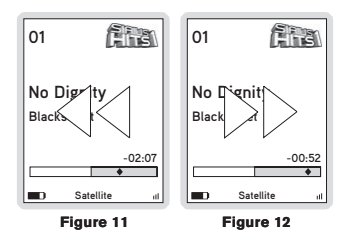

### SAVING CONTENT FROM A LIVE BROADCAST

Songs and shows can be saved by using  $\clubsuit$  Love when listening to a live satellite broadcast. When saving a song or show, it is recorded exactly as it was broadcast. If a channel is tuned in the middle of playing a song/show that you want to save, the song/show is saved from the point at which you tuned to the channel. There is a limit of 10 hours on songs saved using  $\clubsuit$  Love. If there is not enough space to save a song or show, the oldest content is deleted in order to make room for the new content.

**Note:** Saving songs and shows using ● Love is only possible while in Satellite Radio mode. The feature is not enabled when listening to Internet Radio.

### Saving a Song or Show

To save a song or show as it is playing:

- 1. Press ♥ Love to begin saving the song/show.
- 2. While the song/show is being saved, the love icon will be displayed briefly, and then

the  $\heartsuit$  heart icon is displayed at the bottom center until the content has finished saving. (Figure 13)

- The song/show is saved in the Library. Refer to the *Library* section on page 43 for information on playing back the song/show.
- The Stiletto 100 will attempt to retrieve as much of the elapsed song or show as is available in the replay buffer.

If you attempt to tune away before the song/show is complete, or fast-forward or rewind, you will be prompted to confirm that you wish to stop recording. You may continue recording, or save or discard the partial recording. (Figure 14)

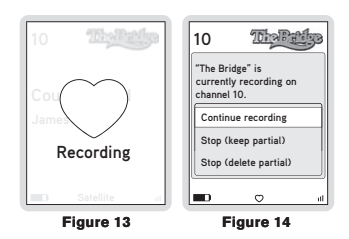

### Recording a Block of Time

To record a concert or a whole talk or entertainment show, a block of time can be selected for recording using • Love. Time recordings are limited to a maximum duration of 6 hours.

To record a block of time:

- Press and hold Love to begin the recording. You will be prompted to select to record to the next hour (for example, *Record until 7:00 PM*), or to select *Recording options...* where you can customize the recording. (Figure 15) If you select to record to the next hour, recording will begin immediately.
- 2. If you have chosen *Recording options...*, you will be presented with a screen where you can change the parameters for the recording. (Figure 16)
- Use the Media Dial to highlight the parameter you want to change and press the
   Select button.
- 4. Use the O Media Dial to scroll and change the parameter. When your selection is com-

plete, press the 
Select button.

- 5. When all the parameters have been set press the L Options button and select *Schedule this recording.* The recording will then begin if you have set the parameters to begin immediately. The ♡ heart icon will be displayed at the bottom center of the screen to indicate that a recording is in progress. (If you have selected for the recording to begin at a later time, the recording will begin at the scheduled time. Refer to the *Recording* section on page 54 for more information.)
- The recording is saved in the Library. Refer to the *Library* section on page 43 for information on playing back the recording.

| 10 ThePerles                                 | New Recording |              |  |
|----------------------------------------------|---------------|--------------|--|
|                                              | Channel:      | 10           |  |
| Recording options allow<br>you to change the | Date:         | Mon 04/10    |  |
| duration or setup repeat<br>recordings.      | Start Time:   | 6:00 PM      |  |
| Record until 7:00 PM                         | Duration:     | 60 min       |  |
| Recording options                            | Repeating:    | No           |  |
|                                              |               | Done         |  |
| II. 🗢 💶                                      | Press SELE    | CT to change |  |

Figure 15

Figure 16

### OTHER FEATURES

### Game Alert

You can program the Stiletto 100 to remember your favorite sports teams. The Stiletto 100 will then automatically alert you when any of your favorite sports teams are playing in a game. There is no limit on the number of teams you can select for game alerts.

### Adding and Removing Favorite Teams for Game Alerts

To add or remove favorite teams for game alerts:

- From the Home screen select Settings → Sports → Favorite Teams and select the sports league or college for the team you want to add or remove. (Figure 17) →
  - → To add teams for game alerts, select an individual team. (Figure 18) Selected teams will appear in the list with a ✓ check mark in the box next to the team name.
  - → To remove teams, select the team you want to remove. The ✓ check mark next to the team name will be removed indicating it is no longer selected for game alerts.
- You may continue selecting or removing teams from other sports leagues by using the

   ABack button to navigate back in the menu structure to select another league or college.

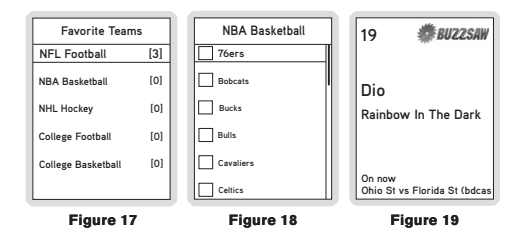

Whenever you're listening to Satellite Radio, either live or from the replay buffer, you'll receive an alert if any of your favorite teams are playing. (Figure 19) If you wish to tune to the channel playing the game, press the  $\square$  Options button and select the *Listen to...* option.

### Game Zone

The Game Zone category lists all the sports games which are currently playing for your favorite teams, and can be browsed for the games scores. (Figure 20) You can scroll though the list and select a game to tune to the channel where the game is being broadcast.

| <ul> <li>Game Zone</li> </ul> |    | ₩ |
|-------------------------------|----|---|
| Devils                        | 3  | Π |
| Sharks                        | 1  | ļ |
| 3rd period                    |    |   |
| Vanderbuilt                   | 10 |   |
| S Mississippi (bdcas          | 3  |   |
| 1st quarter                   |    |   |
| Vanderbuilt (bdcast)          | 3  |   |
| S Mississippi                 | 10 |   |
| 1st quarter                   |    |   |

Figure 20

### Sports Ticker

While you are listening to the Stiletto 100, you can have a sports ticker displayed which will show the scores of all your favorite teams which are currently playing. (Figure 21) The sports ticker is enabled through the *Settings* menu, as described in *Sports Ticker* on page 62.

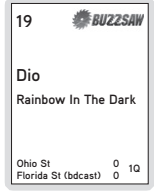

Figure 21

### Parental Controls

The parental controls feature sets a password for access to specific channels. This will prevent access to these locked channels until the password is entered. (Figure 22)

No details about the current content of a locked channel will be displayed. When you attempt to access a locked channel, you will be prompted to enter your password before you can proceed. (Figure 23) The parental control feature is accessed through the *Settings* menu, as described in *Parental Controls* on page 62.

Hiding channels and genres, as described in the next section, can be an alternative to locking channels.

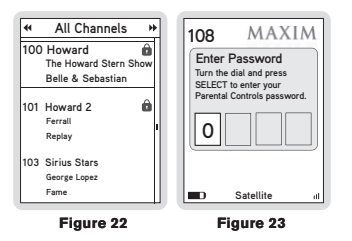

#### **Hide Channels and Genres**

The hide feature allows you to designate channels and genres to not be displayed when browsing channel and genre lists. The hide feature differs from the parental control lock feature in that a locked channel will be displayed while browsing a list (but is password protected), while a hidden channel will never appear in a list.

Hidden channels are not locked, but can only be tuned by directly entering the channel number using the numeric keypad on the remote control when the Stiletto 100 is in a docking station. The hide feature is accessed through the *Settings* menu, as described in *Channels* on page 59.

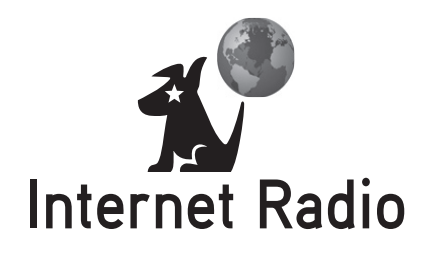

Internet Radio allows you to listen to all of the SIRIUS music channels and select talk channels live using a wireless internet connection (Wi-Fi). Your SIRIUS subscription includes Internet Radio and the subscription must be active to use this feature.

**Note:** Because Internet Radio is streamed and not broadcast, certain features available when listening to Satellite Radio are not supported. It is not possible to record any material from Internet Radio or pause and rewind live content.

To access Internet Radio on your Stiletto 100, from the Home screen use the • Media Dial to highlight Internet Radio and press the • Select button.

### NOW PLAYING SCREEN INFORMATION

The Now Playing screen for SIRIUS Internet Radio provides information such as the currently tuned channel, song or show being played, mode, and other information. Figure 24 identifies the information which is displayed when in the Internet Radio mode.

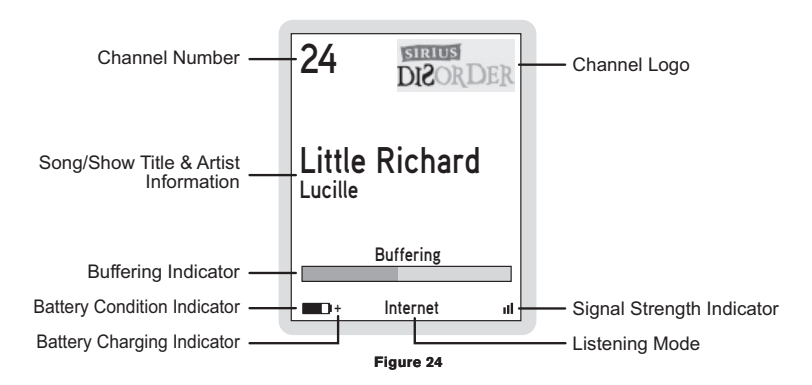

### SUPPORTED NETWORKS

The Stiletto supports a connection through any standard 802.11b access point provided the access point is open or WEP/WPA password protected. To connect to networks which restrict access by MAC address, the MAC address of the Stiletto must be added to the allowed list of MAC addresses in the access point before connecting. You can find the MAC address of your Stiletto 100 by selecting from the Home screen, Settings  $\rightarrow$  Device  $\rightarrow$  Device Info. (Figure 27)

**Note:** The Stiletto does not support a connection through networks which require a user name or account number to be entered, though such networks may appear to be open. Networks in which multiple access points utilize the same SSID (repeater or roaming mode) are also not supported. If the network SSID is hidden, the SSID must be un-hidden (broadcasting) in order for the Stiletto to detect and connect to the network.